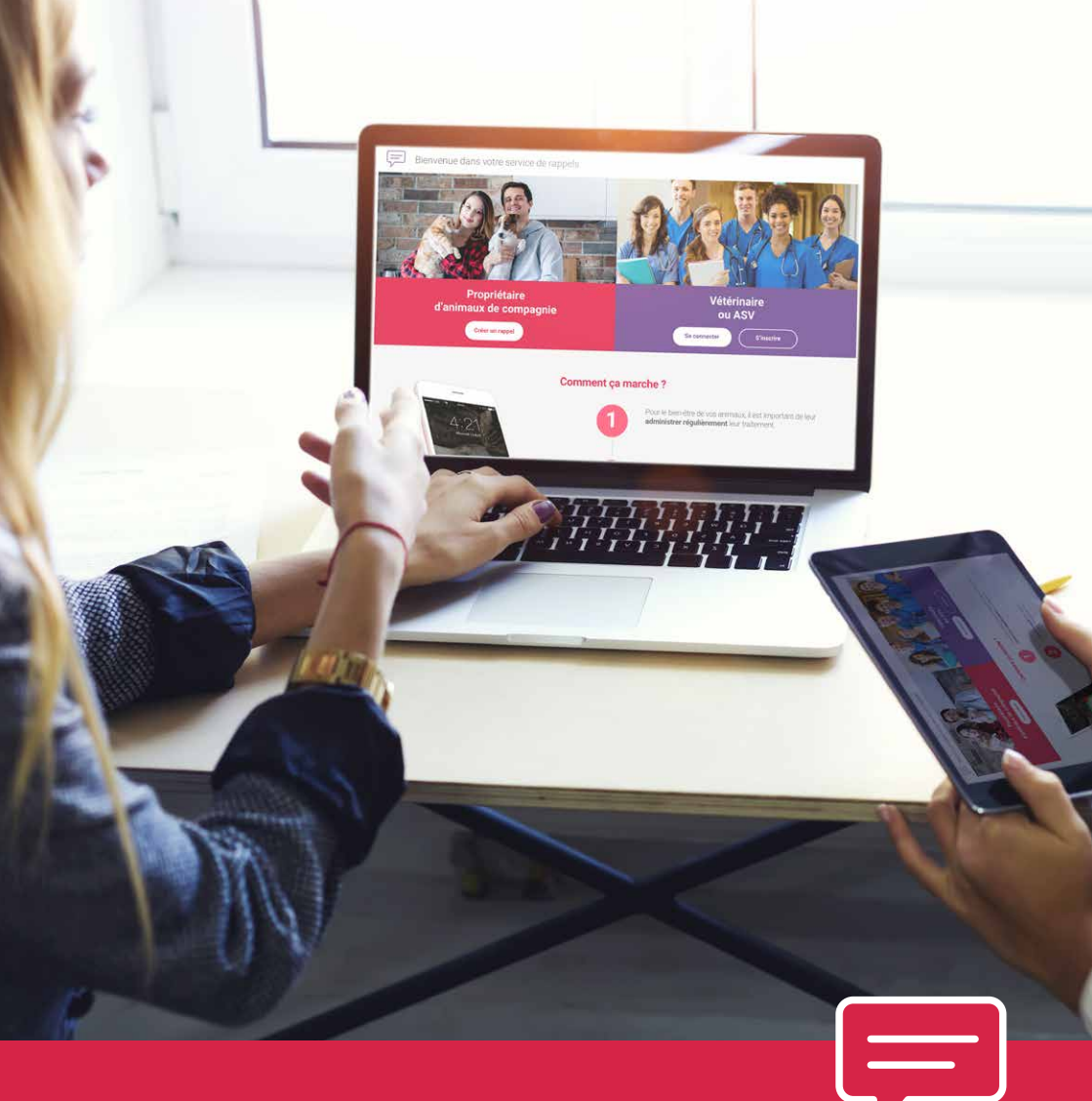

# GUIDE D'UTILISATION

Service de rappels SMS/email MSD Santé Animale

www.rappel-msd-sante-animale.fr

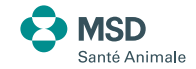

VOTRE SERVICE DE RAPPEL SMS/EMAIL ÉVOLUE. Une nouvelle adresse : www.rappel-msd-sante-animale.fr Un accès unique pour vous et vos propriétaires

#### AVANT DE COMMENCER

2

Accéder au site www.rappel-msd-sante-animale.fr et cliquer sur « **Se connecter** » .

Vétérinaire ou ASV Se connester Stracrite

# SOMMAIRE

| Comment créer un rappel ?                                       |
|-----------------------------------------------------------------|
| Comment ajouter un animal à un propriétaire existant ?p.4       |
| Comment renouveler un rappel pour un propriétaire existant ?p.5 |
| Comment modifier un rappel ?                                    |
| Comment supprimer un animal et ses rappels ?                    |
| Comment supprimer la fiche d'un propriétaire ?                  |
| Comment connaître les rappels arrivés à échéance ?              |
| Comment lire les statistiques ?p.8                              |
| Je ne me rappelle plus de mon mot de passe, comment faire ?p.9  |
| Qui contacter en cas de problème ?p.9                           |
| Comment mettre en favori le site sur son ordinateur ?p.9        |

# OÙ TROUVER LE CODE VÉTÉRINAIRE À FOURNIR AUX PROPRIÉTAIRES POUR CRÉER UN RAPPEL ?

Sur la page d'accueil, cliquer sur « Se connecter » dans la partie Vétérinaires ou ASV.

Le code vétérinaire se trouve sous les coordonnées de la clinique.

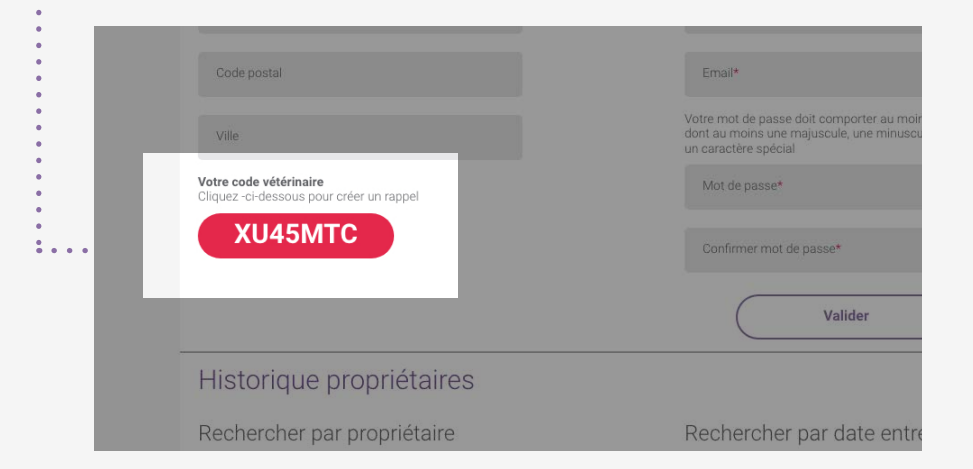

# POUR NE PAS LES OUBLIER, NOTEZ VOS IDENTIFIANTS :

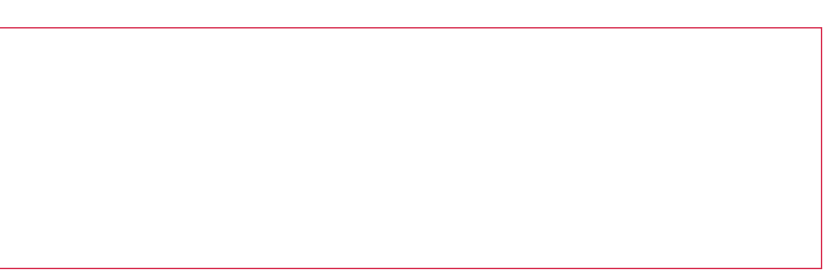

#### AVANT DE COMMENCER

Accéder au site www.rappel-msd-sante-animale.fr et cliquer sur « **Se connecter** » .

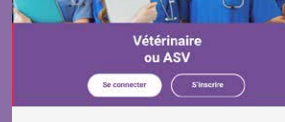

Vétérinaire respons

Prénom du vétérinaire

cliniqueivry@gmail.com

Dupont

012345

3

**COMMENT CRÉER UN RAPPEL ?**\*

Si c'est la première connexion, une demande de mise à jour des informations clinique est demandée. Cliquer sur « **Accéder à votre espace** » .

| Bienvenue dans votre service de rappels  |
|------------------------------------------|
| Première connexion depuis la mise à jour |

| Mettez à jour vo       | os informations |       |
|------------------------|-----------------|-------|
| Clinique               |                 |       |
| Clinique de la Ma      | airie d'Ivry    |       |
| Spécialité de la clini | que*            |       |
| 🗸 Canine               | Rurale          | Mixte |
| 0123456789             |                 |       |
| 10, rue de la Mai      | rie             |       |

94200

lvry sur Seine

. . . . . .

| Je souhaite recevoir par email un récapitulatif hebdomadaire des rappels arrivant à échéances       |
|----------------------------------------------------------------------------------------------------|
| J'accepte que les informations saisies soient exploitées dans le cadre de l'utilisation de ce site* |

J'accepte que les informations saisies soient utilisées à des fins de statistiques anonymes

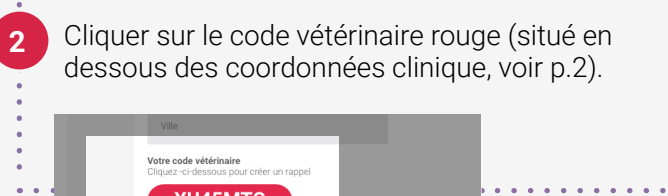

Renseigner les champs suivants : prénom et nom du propriétaire, n° de portable (pour recevoir un rappel par SMS), email, nom et espèce de l'animal, date d'administration du traitement et nombre de rappels souhaités (maximum 4).

| F | Bienvenue dans votre service de rappels                                                                                                    |                                     |  |  |  |
|---|----------------------------------------------------------------------------------------------------|-------------------------------------|--|--|--|
| V | Création de rappel<br>Pour programmer votre rappel, veuillez remplir les champs ci-dessous<br>Les champs marqués d'une * sont obligatoires               |                                     |  |  |  |
|   | Propriétaire                                                                                                    | Animal                              |  |  |  |
|   | Prénom                                                                                                    | Nom de l'animal*                    |  |  |  |
|   | Nom*                                                                                                    | Espèce*                             |  |  |  |
|   | Pour un rappel par SMS, remplissez le champs ci-dessous                                                                                                  | Date d'administration du traitement |  |  |  |
|   | Téléphone portable                                                                                                    | 25/06/2018                          |  |  |  |
|   | Pour un rappel par email, remplissez le champs cl-dessous                                                                                                | Choisissez le nombre de rappels*    |  |  |  |
|   | Email                                                                                                    | Rappel n°1 Rappel n°2 Rap           |  |  |  |
|   | Votre vétérinaire vous a prescrit un traitement antiparasitaire.<br>Pour programmer votre rappel, veuillez saisir le code remis par votre<br>vétérinaire | 25/09/2018 25/12/2018 25/           |  |  |  |
|   | XXDF25PL                                                                                                    | Animal                              |  |  |  |
|   |                                                                                                    | Nom de l'animal*                    |  |  |  |
|   |                                                                                                    | Espèce*                             |  |  |  |
|   |                                                                                                    | 🗸 Chat                              |  |  |  |
|   |                                                                                                    | Date d'administration du traitement |  |  |  |
|   |                                                                                                    | 25/06/2018                          |  |  |  |
|   |                                                                                                    | Choisissez le nombre de rappels*    |  |  |  |
|   | 0<br>0                                                                                                    |                                     |  |  |  |
|   | 4 Ajouter un 2º animal si nécessaire.                                                                                                    |                                     |  |  |  |
|   | 2                                                                                                    |                                     |  |  |  |
|   | Cliquer sur « Enregistrer le ra                                                                                                    | ppel ».                             |  |  |  |
|   | 7 Le propriétaire reçoit un emai confirmation.                                                                                                    | l de                                |  |  |  |

4 \*Aucune création de rappel ne peut se faire sans avoir obtenu le consentement du propriétaire

XU45MTC

# **AVANT DE COMMENCER**

Sur la page d'accueil, cliquer sur « Se connecter » dans la partie Vétérinaires ou ASV. Sur la page clinique, faire une recherche par nom du

propriétaire ou nom de l'animal ou date des rappels précédents via l' « Historique Propriétaires » .

Consulter la page propriétaire

Voltige

demandées.

nregistrer le rappe

Chat

Ajouter un animal

X

Date d'administration 25/06/2018

Rappel n°1 Rappe

25/09/2018 25/12/

Annul

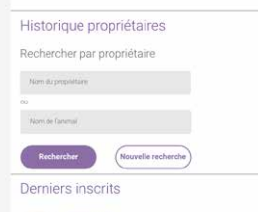

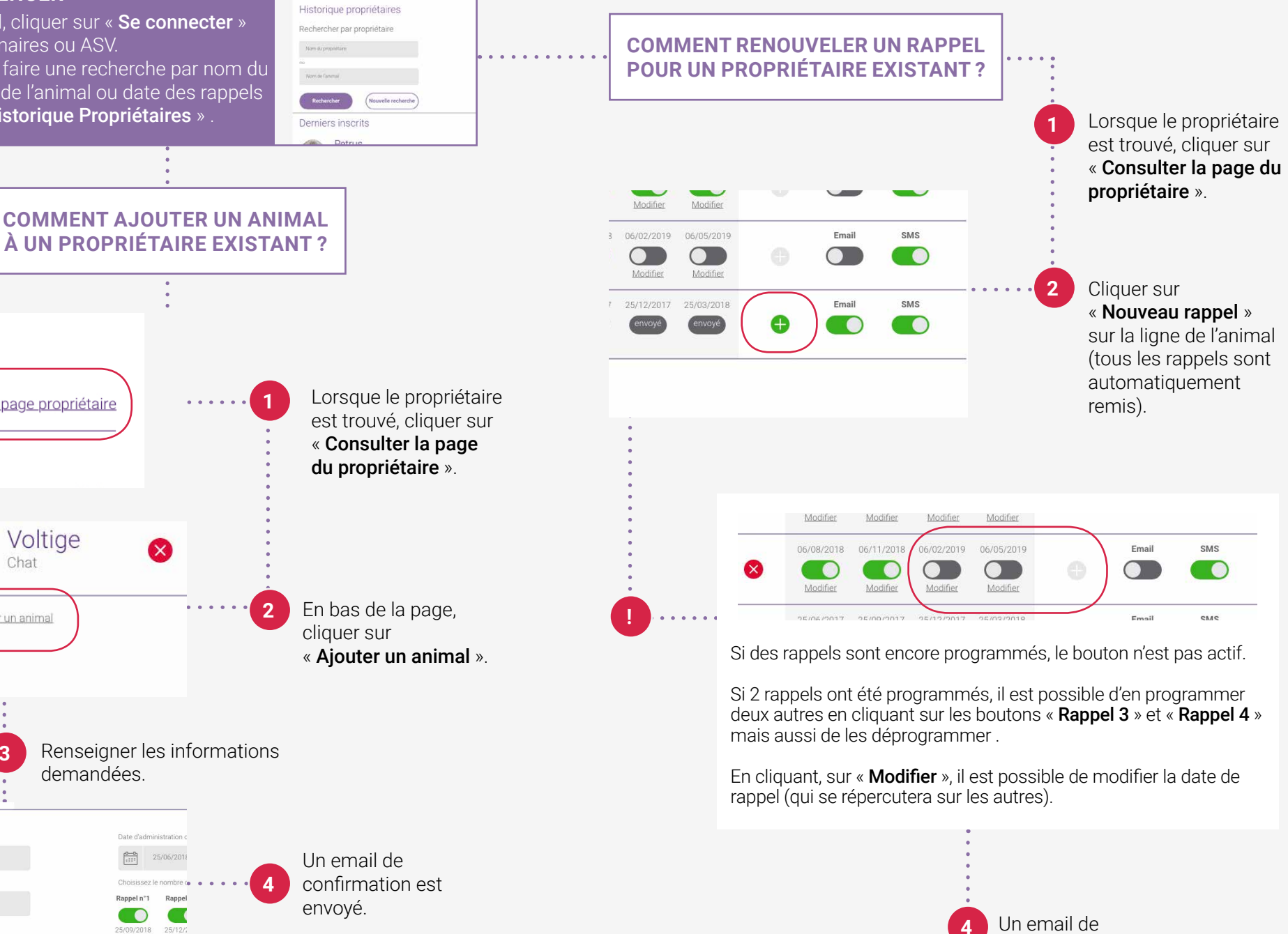

Nouvel animal

confirmation est

envoyé.

### AVANT DE COMMENCER

Dans l' « **Historique Propriétaires** », lorsque le propriétaire ou l'animal est trouvé, cliquer sur « **Consulter la page du propriétaire** ».

#### AVANT DE COMMENCER

Sur la page d'accueil, cliquer sur « **Se connecter** » dans la partie Vétérinaires ou ASV.

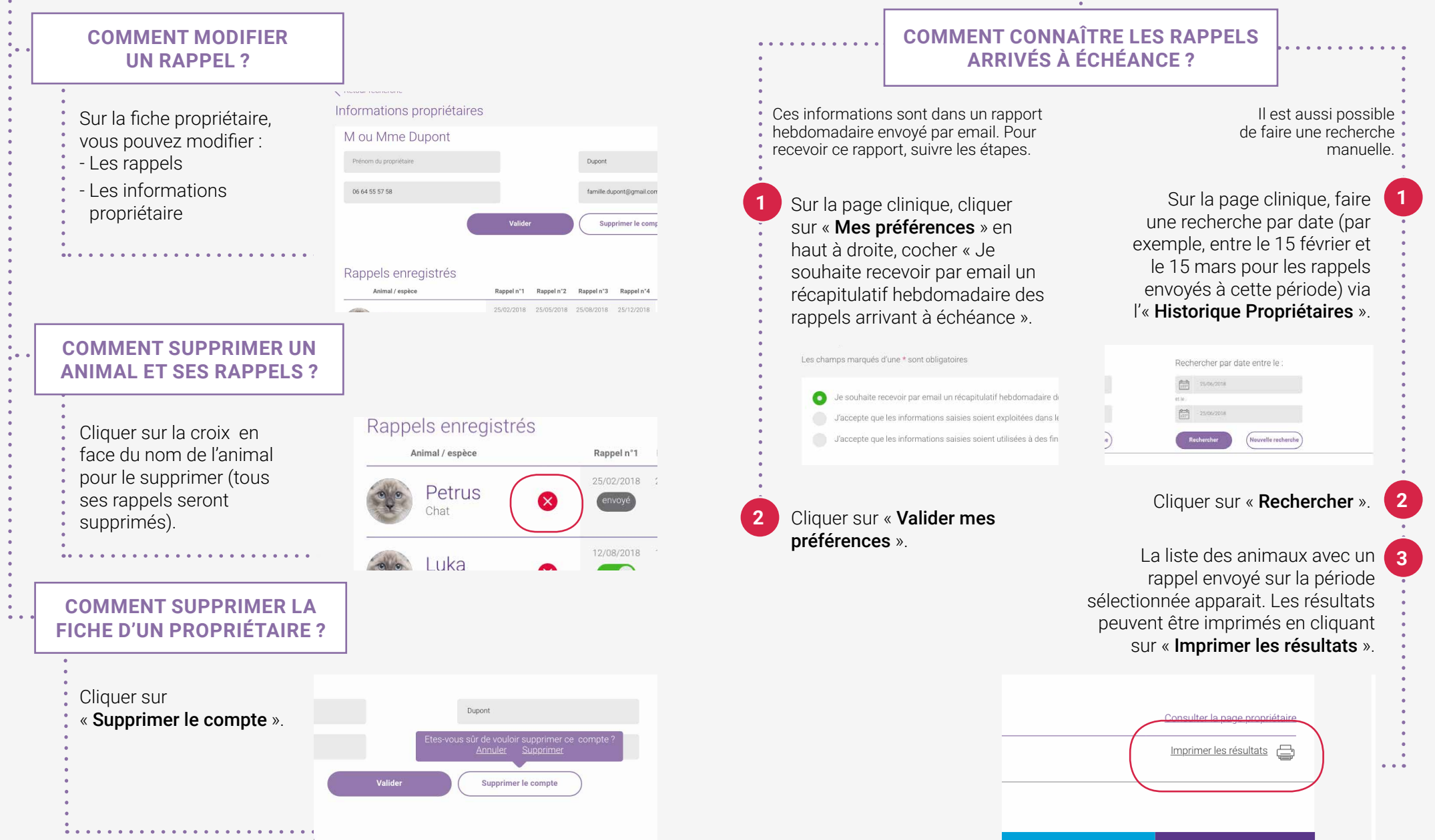

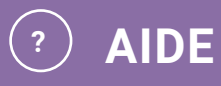

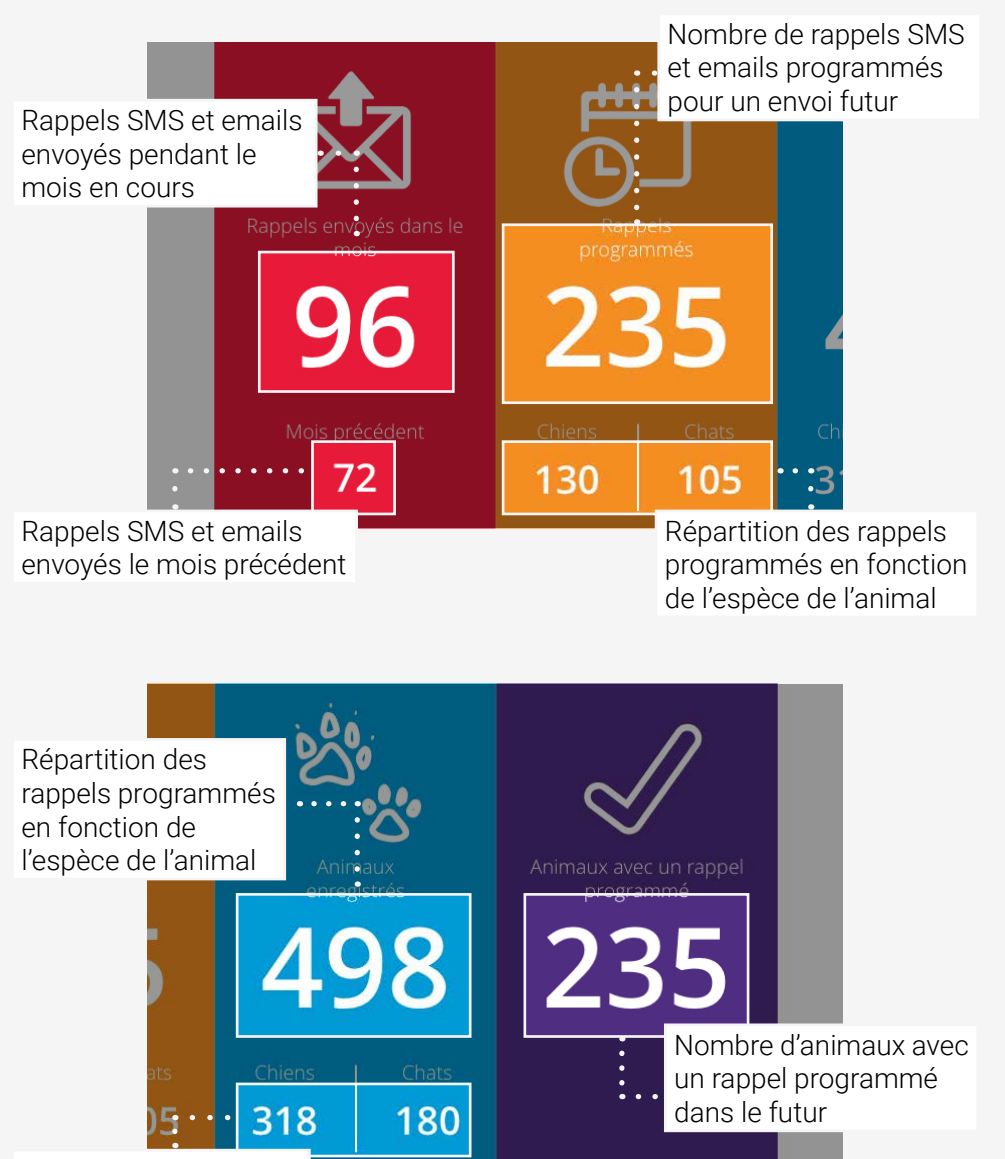

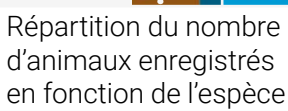

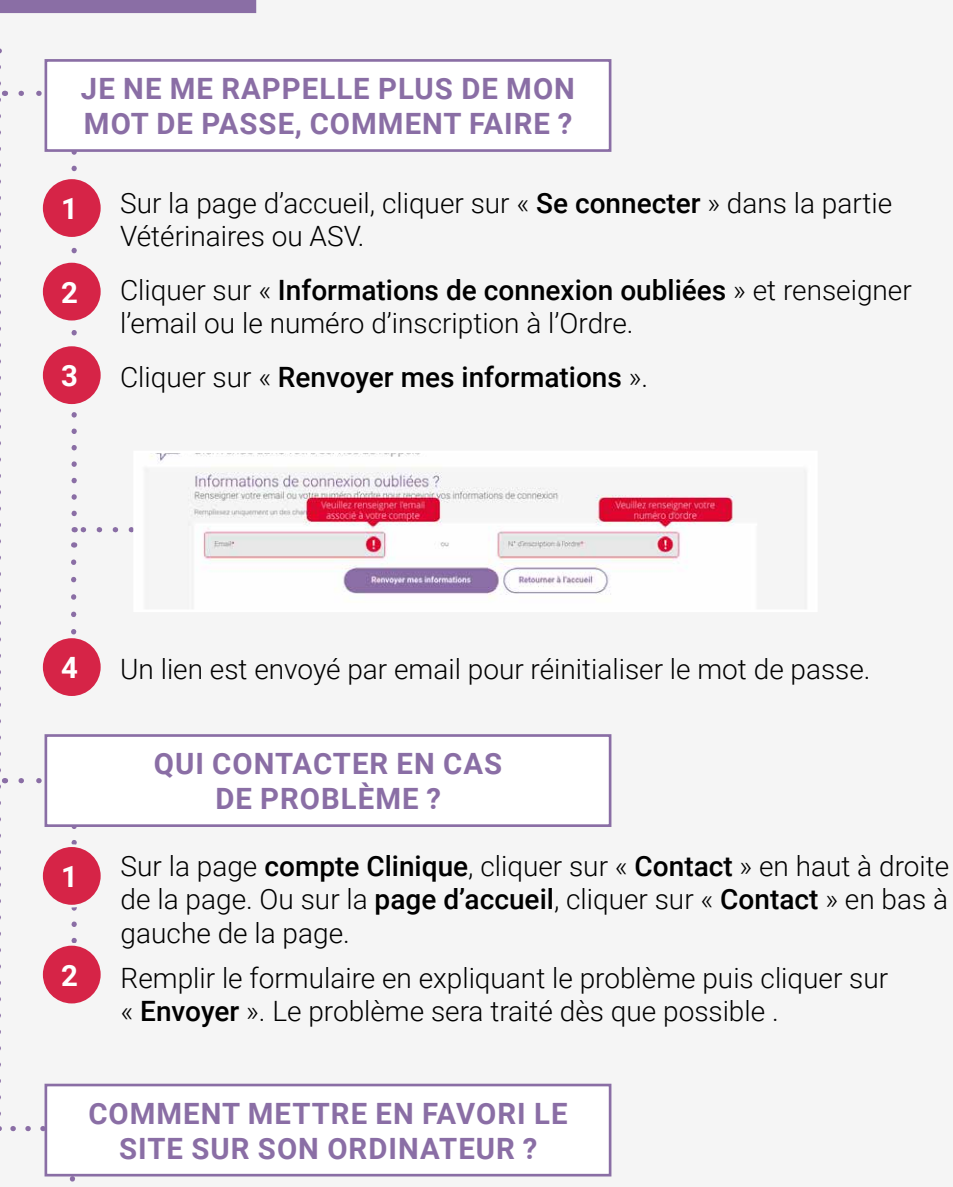

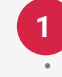

Aller sur la page qui souhaite être en favori et cliquer sur l'étoile face à l'adresse .

Choisir le dossier dans lequel le favori va être placé puis enregistrer.

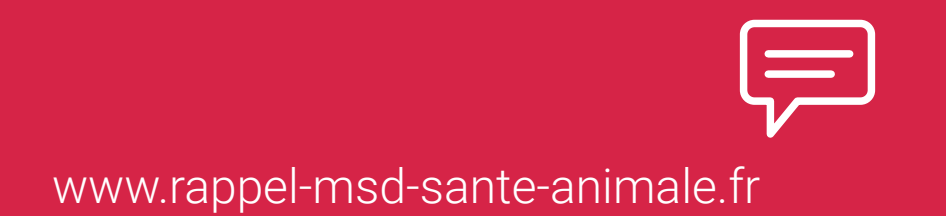

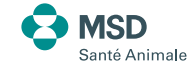